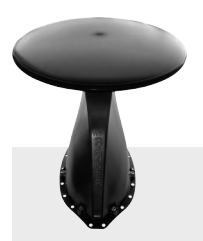

## TETON HD

KEEP THIS DOCUMENT FOR CUSTOMER

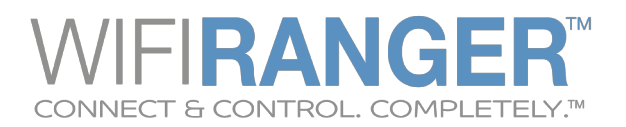

Additional

**Support Resources** 

Available online at

wifiranger.com

Pvt.WFR\_Teton.635

PC VIEW

Scan QR Code

Quick Start Video

MAC VIEW

MOTOROLA-2A89E\_2GEXT MOTOROLA-2A89E\_5GEXT

MyRV\_20218E0631701394 MyRV\_23000B1681800054 NETGEAR26 NETGEAR54

Pilot Flying J - Premiu

MobileRV\_2.4

SBG6700AC-B82D0

WiFiCampPro2=A62B46

### ▼ QUICK START GUIDE ▼

**SMARTPHONE VIEW** 

• \*

#### **1.** Power up your Teton HD

**Find** the power switch for your WiFi router then turn it **On**, waiting **5 minutes** for the router to boot up.

## 2. Wirelessly connect your device to your Teton HD:

#### Pvt.WFR\_Teton.\_\_\_

Note that the **blank spaces** need to be filled in with the **4 unique digits** of your WiFiRanger Teton HD router (shown on the label next to the power switch).

#### 3. Enter Password: changemenow\_\_\_

Enter password in **lower case** with **no spaces**. Note that the **blank spaces** need to be filled in with the **4 unique digits** of your WiFiRanger Teton HD router.

4. Visit and bookmark Control Panel in web browser (i.e. Chrome, Safari, Internet Explorer, Firefox, etc): mywifiranger.com

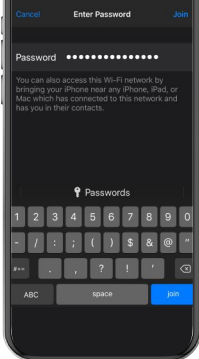

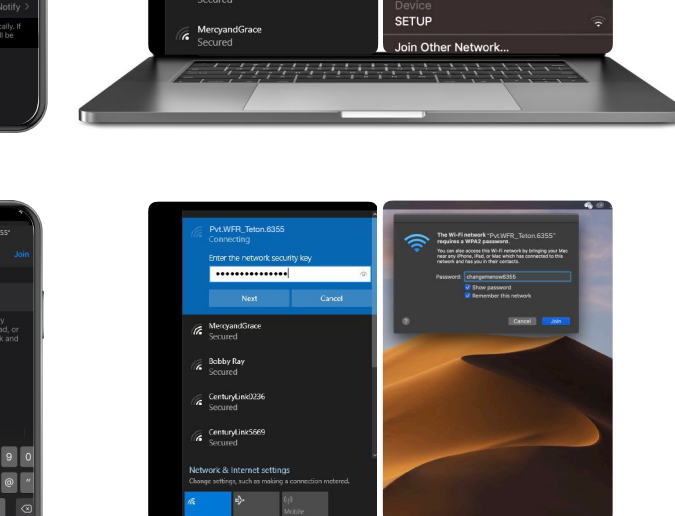

Alternatively, enter the direct Control Panel address which uses the following format: **10.1**\_\_.\_\_**1:8080** 

# 5. Click Connect on WiFi network

For filtered WiFi networks, proceed to the captive portal or login page and enter the necessary credentials or terms of service.

Now enjoy using the internet with boosted WiFi strength and more security!

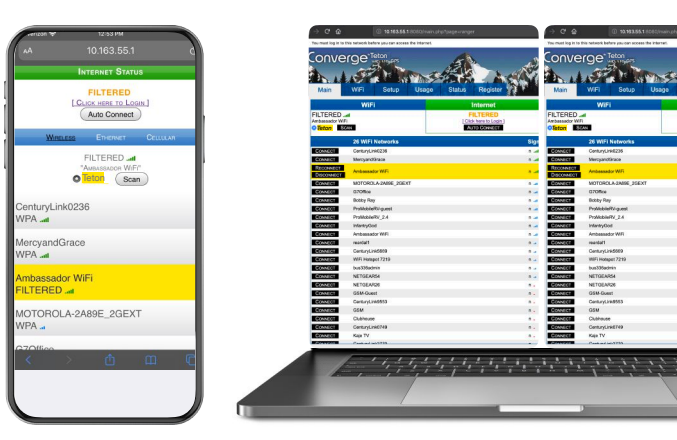